# Konfigurieren des WLC-Mesh-Netzwerks für Version 5.2 und höher

## Inhalt

Einleitung Voraussetzungen Anforderungen Verwendete Komponenten Konventionen Hintergrundinformationen Cisco Aironet 1520 Lightweight Outdoor Mesh AP **Root Access Points** Mesh Access Points Cisco Adaptive Wireless Path Protocol - Wireless Mesh-Routing Funktionen in Mesh-Netzwerken nicht unterstützt Konfigurieren Netzwerkdiagramm Konfigurationen Fügen Sie die MAC-Adresse des Mesh-AP dem MAC-Filter des Controllers hinzu. Definition der Rolle (RAP oder MAP) des Mesh-Access Points Überprüfung Fehlerbehebung Befehle für die Fehlerbehebung Zugehörige Informationen

# Einleitung

In diesem Dokument finden Sie ein Konfigurationsbeispiel für die Konfiguration des Bereitstellungsmodus für Point-to-Point Wireless Bridging mit der Mesh Network-Lösung von Cisco Wireless LAN Controller Version 5.2 und höher.

Weitere Informationen und das Konfigurationsbeispiel für WLC 5.1 und frühere Versionen finden Sie unter Konfigurationsbeispiel für das Mesh-Netzwerk des Wireless LAN-Controllers.

In diesem Beispiel werden zwei Lightweight Access Points (LAPs) verwendet. Ein LAP fungiert als Root Access Point (RAP), der andere LAP als Mesh Access Point (MAP) und ist mit einem Cisco Wireless LAN Controller (WLC) verbunden. Der RAP ist über einen Cisco Catalyst Switch mit dem WLC verbunden.

# Voraussetzungen

## Anforderungen

Cisco empfiehlt, dass Sie über Kenntnisse in folgenden Bereichen verfügen:

- Grundkenntnisse der Konfiguration von LAPs und Cisco WLCs
- Grundkenntnisse der Steuerung und Bereitstellung von Wireless Access Points (CAPWAP)
- Kenntnis der Konfiguration eines externen DHCP-Servers und/oder eines Domain Name Servers

(DNS)

• Grundlegende Kenntnisse der Konfiguration von Cisco Switches

#### Verwendete Komponenten

Die Informationen in diesem Dokument basierend auf folgenden Software- und Hardware-Versionen:

- Cisco 5508 WLC mit Firmware 7.2.110.0
- Cisco Aironet Lightweight Outdoor Access Points der Serie 1520
- Cisco Layer-2-Switch

Die Informationen in diesem Dokument beziehen sich auf Geräte in einer speziell eingerichteten Testumgebung. Alle Geräte, die in diesem Dokument benutzt wurden, begannen mit einer gelöschten (Nichterfüllungs) Konfiguration. Wenn Ihr Netz Live ist, überprüfen Sie, ob Sie die mögliche Auswirkung jedes möglichen Befehls verstehen.

## Konventionen

Weitere Informationen zu Dokumentkonventionen finden Sie unter <u>Cisco Technical Tips Conventions</u> (<u>Technische Tipps von Cisco zu Konventionen</u>).

## Hintergrundinformationen

## Cisco Aironet 1520 Lightweight Outdoor Mesh AP

Die Mesh-Access Points der Cisco Aironet Serie 1520 unterstützen eine Vielzahl von Anwendungen.

Der 1524SB verfügt über zwei 5-GHz-Funkmodule, über die Backhaul-Datenverkehr durch das Mesh-Netzwerk abgewickelt wird, während ein 2,4-GHz-Funkmodul für den Client-Zugriff verwendet wird. Als Softwarekonfiguration kann ein 802.11a-Funkmodul auch für den Client-Zugriff verwendet werden. Mit dem 1524PS stellt ein 5,8-GHz-Funkmodul Wireless-Backhaul bereit, während ein 2,4-GHz-Funkmodul und ein 4,9-GHz-Funkmodul den Zugriff für nicht lizenzierte Wi-Fi- und lizenzierte Clients für die öffentliche Sicherheit ermöglichen.

## **Root Access Points**

Root Access Points verfügen über kabelgebundene Verbindungen, z. B. Ethernet-Backhaul zu einem kabelgebundenen Netzwerk zu einem Wireless LAN Controller.

## **Mesh Access Points**

Mesh Access Points verfügen über eine Wireless-Verbindung zu ihrem Wireless LAN Controller. MAPs kommunizieren untereinander und mit dem RAP über Wireless-Verbindungen über den 802.11a-Funkrücktransport. MAPs verwenden das Cisco Adaptive Wireless Path Protocol (AWPP), um den besten Pfad durch die anderen Mesh-Access Points zum Controller zu bestimmen.

Dieses Diagramm zeigt die Beziehung zwischen RAPs und MAPs in einem Mesh-Netzwerk.

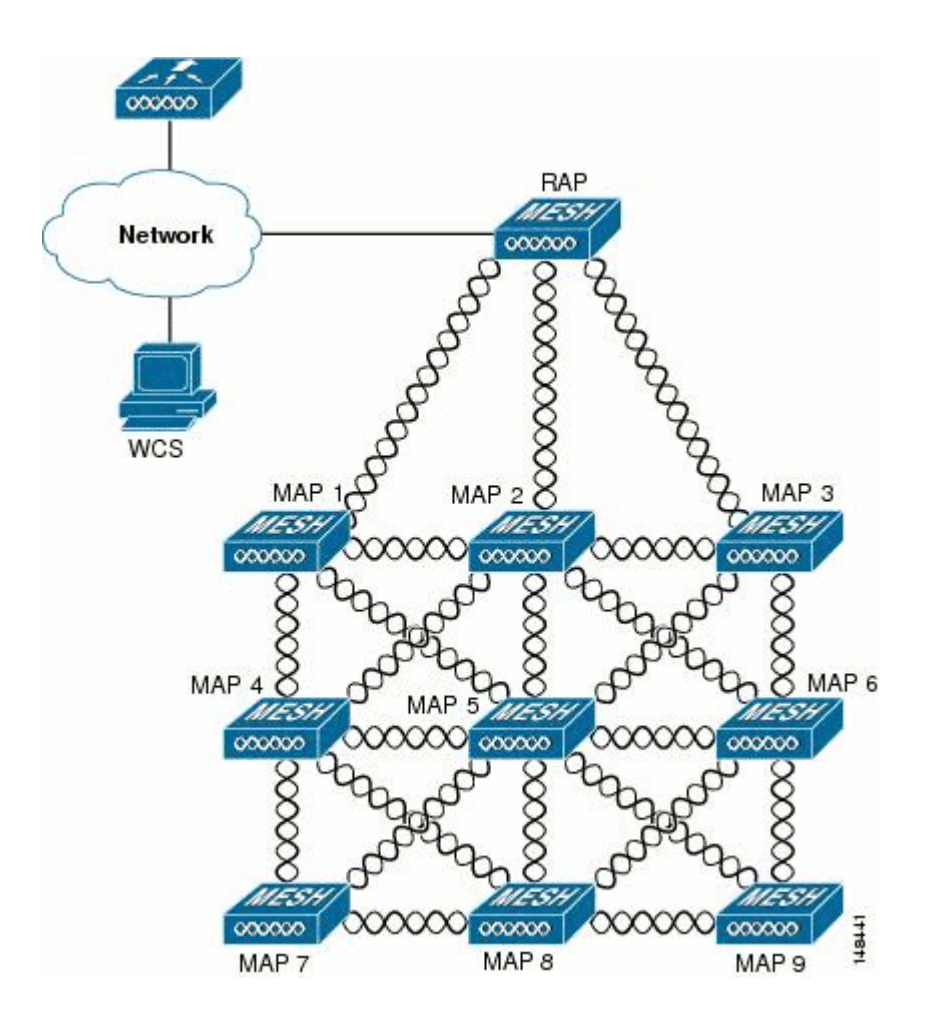

#### **Cisco Adaptive Wireless Path Protocol - Wireless Mesh-Routing**

Das Cisco Adaptive Wireless Path Protocol (AWPP) wurde speziell für Wireless Mesh-Netzwerke entwickelt. Die Pfadentscheidungen von AWPP basieren auf der Verbindungsqualität und der Anzahl der Hops.

Einfache Bereitstellung, schnelle Konvergenz und minimaler Ressourcenverbrauch sind weitere Schlüsselkomponenten von AWPP.

Ziel des AWPP ist es, für jeden MAP, der Teil der Bridge-Gruppe des RAP ist, den besten Pfad zurück zu einem RAP zu finden. Um dies zu tun, bittet der MAP aktiv um Nachbar-MAPs. Während der Anforderung erhält der MAP alle verfügbaren Nachbarn zurück, ermittelt, welcher Nachbar den besten Pfad anbietet, und führt dann eine Synchronisierung mit diesem Nachbarn durch.

## Funktionen in Mesh-Netzwerken nicht unterstützt

Diese Controller-Funktionen werden in Mesh-Netzwerken nicht unterstützt:

- Unterstützung mehrerer Länder
- Lastbasierte CAC: Mesh-Netzwerke unterstützen nur bandbreitenbasierte oder statische CACs.
- Hohe Verfügbarkeit (schneller Heartbeat- und primärer Erkennungs-Join-Timer)
- EAP-FASTv1- und 802.1X-Authentifizierung
- EAP-FASTv1- und 802.1X-Authentifizierung

- Lokal bedeutsames Zertifikat
- Standortbasierte Services

## Konfigurieren

In diesem Abschnitt erfahren Sie, wie Sie die in diesem Dokument beschriebenen Funktionen konfigurieren können.

**Hinweis:** Verwenden Sie das <u>Tool für die Suche nach Befehlen (nur registrierte Kunden), um weitere</u> Informationen zu den in diesem Abschnitt verwendeten Befehlen zu erhalten.

## Netzwerkdiagramm

In diesem Dokument wird die folgende Netzwerkeinrichtung verwendet:

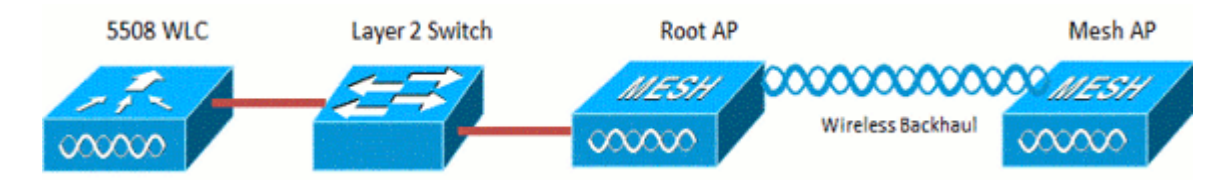

## Konfigurationen

Führen Sie diese Schritte aus, um den WLC und die APs für das Punkt-zu-Punkt-Bridging zu konfigurieren.

- 1. Fügen Sie die MAC-Adresse des Mesh-AP dem MAC-Filter des Controllers hinzu.
- 2. Definieren Sie die Rolle (RAP oder MAP) des Mesh Access Points.

## Fügen Sie die MAC-Adresse des Mesh-AP dem MAC-Filter des Controllers hinzu.

Dies ist die GUI-Konfiguration. Führen Sie diese Schritte aus:

1. Wählen Sie Security > AAA > MAC Filtering aus. Die Seite MAC Filtering (MAC-Filterung) wird angezeigt.

| uluulu<br>cisco                                                           | MONITOR WLANS                                              | CONTROLLER   | WIRELESS SEC                  | RITY VANGEMENT                        | C <u>o</u> mmands | HELP FEEDBACK            | Sa <u>v</u> e Configuration          | Eing   Lagout   Befresh |
|---------------------------------------------------------------------------|------------------------------------------------------------|--------------|-------------------------------|---------------------------------------|-------------------|--------------------------|--------------------------------------|-------------------------|
| Security                                                                  | MAC Filtering                                              |              |                               |                                       |                   |                          |                                      | Apply New               |
| RADIUS     Authentication     Accounting     Falback     TACACS+     IDA2 | RADIUS Competibilit<br>MAC Delimiter<br>Local IMAC Filters | ly Mode      | Cisco ACS •<br>No Delimiter • | (In the Radius Acces<br>MAC address.) | s Request with M  | ac Authentication passwo | ord is client's<br>//<br>Entries 1 - | .6 of 6                 |
| Local Net Lisers<br>MAC Filtering                                         | MAC Address                                                | Profile Name |                               | Interface                             |                   | IP Address               | Description                          |                         |
| Lisabled Crients                                                          | 00:1d:a1:cd:db:98                                          | Any WLAN     |                               | management                            |                   | unknown                  | jk-1242-8                            | 2                       |
| AP Policies                                                               | 00:24:14:45:92:92                                          | Any WLAN     |                               | management                            |                   | unknown                  |                                      | 2                       |
| Password Policies                                                         | 00:24:14:45:92:93                                          | Any WLAN     |                               |                                       |                   | unknown                  |                                      | 2                       |

2. Klicken Sie auf Neu. Die Seite MAC Filters > New (MAC-Filter > Neu) wird angezeigt.

| uluulu<br>cisco                                                                                                    | MONITOR WLANS                                                              | CONTROLLER | WIRELESS | SECURITY | MANAGEMENT | COMMANDS | HELP | FEEDGACX | Sage Configuration   Ping | Logout   §efresh |
|----------------------------------------------------------------------------------------------------|----------------------------------------------------------------------------|------------|----------|----------|------------|----------|------|----------|---------------------------|------------------|
| Security                                                                                                    | MAC Filters > New                                                          |            |          |          |            |          |      |          | < Back                    | Apply            |
| <ul> <li>AAA<br/>General</li> <li>RADUJS<br/>Authentication<br/>Accounting<br/>Fallback</li> <li>TACACS+<br/>LDAP<br/>Local Net Users</li> <li>MAC Filtering<br/>Disabled Clients<br/>User Login Policies<br/>AP Policies<br/>Password Policies</li> </ul> | MAC Address<br>Profile Name<br>Description<br>IP Address<br>Interface Name | Any W      | LAN •    |          |            |          |      |          |                           |                  |

- 3. Geben Sie die MAC-Adresse des Mesh Access Points ein. In diesem Beispiel fügen Sie APs mit der folgenden MAC-Adresse hinzu: 00:1d:a1:cd:db:98 und 64:9e:f3:90:7a:ea
- 4. Wählen Sie in der Dropdown-Liste "Profile Name" (Profilname) die Option Any WLAN aus.
- 5. Geben Sie im Feld Description (Beschreibung) eine Beschreibung an, um den Mesh-Access Point auf dem Controller zu identifizieren.
- 6. Wählen Sie in der Dropdown-Liste "Interface Name" (Schnittstellenname) die Controller-Schnittstelle aus, mit der Mesh Access Point verbunden werden soll. Wählen Sie in diesem Beispiel **Management interface (Verwaltungsschnittstelle)**.
- 7. Klicken Sie auf **Anwenden**, um die Änderungen zu übernehmen. Der Mesh-Access Point wird nun in der Liste der MAC-Filter auf der Seite MAC-Filterung angezeigt.
- 8. Klicken Sie auf Konfiguration speichern, um die Änderungen zu speichern.
- 9. Wiederholen Sie die vorherigen Schritte, um der Liste die MAC-Adressen der zweiten Mesh Access Points hinzuzufügen.

| սիսիս<br>cisco                                                                                 | MONITOR WLANS                                          | CONTROLLER    | WIRELESS                 | SECURITY | MANAGEMENT                       | COMMANDS        | HETS      | FEEDBACK         | Saye Configuration              | Brg      | Logout Befresh |
|------------------------------------------------------------------------------------------------|--------------------------------------------------------|---------------|--------------------------|----------|----------------------------------|-----------------|-----------|------------------|---------------------------------|----------|----------------|
| Security                                                                                       | MAC Filtering                                          |               |                          |          |                                  |                 |           |                  | 1                               | Apply    | New            |
| AAA     General     RADIUS     Authentication     Accounting     Fallback     TACACS+     LDAP | RADIUS Competible<br>MAC Delimiter<br>Local MAC Filter | ity Mode<br>S | Cisco ACS<br>No Delimite | . (A M   | the Radius Access<br>C address.) | Request with Ma | ac Auther | fication passwor | d is client's<br>%<br>Entries 1 | - 5 of 5 |                |
| Local Net Users<br>MAC Filtering                                                               | MAC Address                                            | Profile Name  |                          | 1        | interface                        |                 | IP        | Address          | Description                     |          |                |
| Disabled Clients                                                                               | 00:1d:a1:cd:db:98                                      | Any WLAN      |                          |          | nanagement                       |                 | uni       | known            | jk-1242-8                       |          | 0              |
| AP Policies                                                                                    | 00:2010-00-02:92                                       | Any WLAN      |                          |          | nanagement                       |                 | un        | known            |                                 |          |                |
| Password Policies                                                                              | 00:24:f7:ae:00:00                                      | Any WLAN      |                          |          | nanagement                       |                 | uni       | known            |                                 |          |                |
| Local EAP                                                                                      | 64:9e:f3:90:7a:ea                                      | Any WLAN      |                          |          | nanagement                       |                 | un        | known            |                                 |          |                |
| + Priority Order                                                                               | 70:81:05:92:92:68                                      | Any WLAN      |                          |          | nanagement                       |                 | un        | known            | jk-blue-1242-wo                 | rk       | 0              |
| ) Certificate                                                                                  |                                                        |               |                          |          |                                  |                 |           |                  |                                 |          |                |
| Access Control Lists                                                                           |                                                        |               |                          |          |                                  |                 |           |                  |                                 |          |                |
| Wireless Protection<br>Policies                                                                |                                                        |               |                          |          |                                  |                 |           |                  |                                 |          |                |
| ) Web Auth                                                                                     |                                                        |               |                          |          |                                  |                 |           |                  |                                 |          |                |

Führen Sie den Befehl **config macfilter add ap\_mac wlan\_id** aus, um dem MAC-Filter eine MAC-Adresse hinzuzufügen. In diesem Konfigurationsbeispiel fügen Sie die MAC-Adresse beider Mesh Access Points hinzu:

```
(Cisco Controller) >config macfilter add 00:1d:a1:cd:db:98 0
(Cisco Controller) >config macfilter add 64:9e:f3:90:7a:ea 0
```

#### Definition der Rolle (RAP oder MAP) des Mesh-Access Points

Dies ist die GUI-Konfiguration. Führen Sie diese Schritte aus:

- 1. Klicken Sie auf Wireless, um die Seite Alle APs zu öffnen.
- Klicken Sie auf den Namen eines Access Points. Klicken Sie in diesem Beispiel auf 1524-Root. Die Seite Alle APs > Details (Allgemein) wird angezeigt.
- 3. Klicken Sie auf die Registerkarte Mesh.

|   | uluulu<br>cisco                                  | MONITOR WLANS CONTROLLER               | RELESS | SECURITY 1   | NUNAGEMENT | COMMANDS | HELP EE  | EDBACK | Sage Configuration   Bing | Logout Befre |
|---|--------------------------------------------------|----------------------------------------|--------|--------------|------------|----------|----------|--------|---------------------------|--------------|
| ٧ | vireless                                         | All APs > Details for !524-Root        |        |              |            |          |          |        | < Back                    | Apply        |
|   | Access Points<br>All APs<br>• Radios             | General Credentials Interface          | s High | Availability | Inventory  | Mesh     | Advanced |        |                           |              |
|   | 802.11a/n<br>802.11b/g/n<br>Global Configuration | AP Role RootAP -<br>Bridge Type Indoor |        |              |            |          |          |        |                           |              |
| , | Advanced<br>Mesh                                 | Bridge Group Name Ethernet Bridging    |        |              |            |          |          |        |                           |              |
|   | RF Profiles                                      | Backhaul Interface 802.11a             | _      |              |            |          |          |        |                           |              |
|   | FlexConnect Groups<br>FlexConnect ACLs           | Ethernet Link Status UP                | -      |              |            |          |          |        |                           |              |
| , | 802.11a/n                                        | Heater Status N/A                      |        |              |            |          |          |        |                           |              |
| , | 802.11b/g/n                                      | Internal Temperature N/A               |        |              |            |          |          |        |                           |              |
| ) | Media Stream                                     |                                        |        |              |            |          |          |        |                           |              |
|   | Country                                          | Ethernet Bridging                      |        |              |            |          |          |        |                           |              |
|   | Timers                                           | Interface Name Oper Statu              | s Mode | Vlan ID      |            |          |          |        |                           |              |
| ) | QoS                                              | EastEthemet0 Up                        | Normal | 0            |            |          |          |        |                           |              |

- 4. Wählen Sie RootAP aus der Dropdown-Liste "AP Role" aus.
- 5. Klicken Sie auf **Apply**, um die Änderungen zu übernehmen und einen Neustart des Access Points zu veranlassen.
- 6. Wiederholen Sie die Schritte 1 bis 5, um den zweiten Access Point, z. B. 1524-Mesh, als MeshAP zu konfigurieren.

Geben Sie die Konfigurationszuweisungsrolle {rootAP} aus. | meshAP} Cisco\_AP-Befehl:

(Cisco Controller) >config ap role rootAP 1524-Root (Cisco Controller) >config ap role meshAP 1524-Mesh

# Überprüfung

Nutzen Sie diesen Abschnitt, um zu überprüfen, ob Ihre Konfiguration ordnungsgemäß funktioniert.

Das <u>Output Interpreter-Tool</u> (OIT) (<u>nur</u> registrierte Kunden) unterstützt bestimmte **show**-Befehle. Verwenden Sie das OIT, um eine Analyse der **show**-Befehlsausgabe anzuzeigen.

Nachdem sich die APs beim WLC registriert haben, können Sie sie auf der Registerkarte Wireless oben in der GUI des WLC anzeigen:

| All APs        |                    |                   |                                |              |                       | En   | tries 1 - 3 of 3 |  |  |  |  |
|----------------|--------------------|-------------------|--------------------------------|--------------|-----------------------|------|------------------|--|--|--|--|
| Current Filter | None               | [Change Filter] [ | [Change Filter] [Clear Filter] |              |                       |      |                  |  |  |  |  |
| Number of APs  | 3                  |                   |                                |              |                       |      |                  |  |  |  |  |
| AP Name        | AP Model           | AP MAC            | AP Up Time                     | Admin Status | Operational<br>Status | Port | AP Mode          |  |  |  |  |
| 1524-Root      | HIR CAPITOL AGAINS | 00:24:14:45:92:92 | 9 d, 15 h S1 m 36 s            | Enabled      | REG                   | LAG  | Bridge           |  |  |  |  |
| 152458         | AIR-LAP1524S8-A-K9 | 00:24:f7:ae:00:00 | 9 d, 13 h 20 m 18 s            | Enabled      | REG                   | LAG  | Bridge           |  |  |  |  |
| 1524-Mesh      | ALR-CARSON-S-XX    | 64:9e:f3:90:7a:ea | 4 d, 15 h 32 m 46 s            | Enabled      | REG                   | LAG  | Bridge           |  |  |  |  |

Mit dem Befehl show ap summary können Sie in der CLI überprüfen, ob die APs beim WLC registriert

sind:

(Cisco Controller) > show ap summary >show ap summary Number of APs..... 3 Global AP User Name..... admin Global AP Dot1x User Name..... Not Configured Port Country Pr AP Name Slots AP Model Ethernet MAC Location -----2 AIR-LAP1524SB-A-K9 00:24:14:45:92:92 default location LAG 1524-Root AU 3AIR-LAP1524SB-A-K900:24:f7:ae:00:00default locationLAG2AIR-LAP1524SB-A-K964:9e:f3:90:7a:eadefault locationLAG 1524SB 3 AU 1524-Mesh AU (Cisco Controller) >

In der CLI können Sie die Befehle **show mesh ap tree** verwenden, um zu überprüfen, ob die APs beim WLC registriert sind:

(Cisco Controller) > show mesh ap tree || AP Name [Hop Counter, Link SNR, Bridge Group Name] || \_\_\_\_\_ [Sector 1] -----!524-Root[0,0,default] [-1524-Mesh[1,77,default] [Sector 2] \_ \_ \_ \_ \_ \_ \_ \_ \_ \_ \_ \_ 1524SB[0,0,cisco] -----Number of Mesh APs..... 3 Number of RAPs..... 2 Number of MAPs..... 1 \_\_\_\_\_

(Cisco Controller) >

## Fehlerbehebung

In diesem Abschnitt finden Sie Informationen zur Behebung von Fehlern in Ihrer Konfiguration.

Mesh-APs sind nicht mit dem WLC verbunden. Dies ist eines der häufigsten Probleme, die bei der Mesh-Bereitstellung aufgetreten sind. Diese Prüfung durchführen: Überprüfen Sie, ob die MAC-Adresse des Access Points in der MAC Filter-Liste im WLC hinzugefügt wurde. Dies wird unter **Sicherheit > Mac-Filterung** angezeigt.

Bevor MAP mit dem WLC verbunden ist, können Sie den Status von AWPP nicht ohne Konsolenzugriff auf dem MAP überprüfen.

Wenn Sie ein erwartetes übergeordnetes Element kennen, das auf dem Bridge-Gruppennamen oder der Region basiert, können Sie sich über WLC bei dem übergeordneten Element anmelden und einige Befehle zum Anzeigen und Debuggen eingeben, um festzustellen, ob ein untergeordnetes MAP versucht, eine Verbindung herzustellen.

#### 1. Mesh Adj Child anzeigen

#### 2. debug mesh adj child

Überprüfen Sie, ob der Mesh-State-Computer abgeschlossen wurde.

• Prüfen Sie zunächst, ob AP ein übergeordnetes Element gefunden hat:

```
<#root>
1524-Mesh#
show mesh status
show MESH Status
MeshAP in state Maint
Uplink Backbone: Virtual-Dot11Radio0, hw Dot11Radio2
Configured BGN: Sr11-2106, Extended mode 0
Children: Accept child
        rxNeighReq 0 rxNeighRsp 7115 txNeighReq 4688 txNeighRsp 0
        rxNeighRsp 55126 txNeighUpd 13770
        nextchan 0 nextant 0 downAnt 0 downChan 0 curAnts 0
        nextNeigh 3, malformedNeighPackets 0,poorNeighSnr 0
        excludedPackets 0, insufficientMemory 0, authenticationFailures 0
        Parent Changes 1, Neighbor Timeouts 2
        Vector through a8b1.d4d4.f100:
               Vector ease 1 -1, FWD: 001d.a1cd.db98
```

• Diese MAP befindet sich im Wartungszustand, d. h. sie hat ein übergeordnetes Element gefunden und befindet sich im gewünschten AWPP- oder Mesh-Zustand. Das übergeordnete Element ist ein AP, der mit MAC db98 endet.

Sie können auch überprüfen, ob ein übergeordneter Eintrag in der Mesh-Adjacency-Tabelle vorhanden ist. Führen Sie dazu den Befehl **show mesh adjacency parent** aus.

Nach IP-Adresse suchen - Die IP-Adresse gibt an, ob der Schlüsselaustausch zwischen diesem AP und dem übergeordneten AP erfolgreich war. Wenn keine IP-Adresse vorhanden ist, überprüfen Sie den DHCP-Server. Wenn nur dieser MAP nicht in der Lage ist, eine IP-Adresse zu erhalten, andere jedoch, kann dies das Hauptproblem sein.

## Befehle für die Fehlerbehebung

Das <u>Output Interpreter-Tool</u> (OIT) (<u>nur</u> registrierte Kunden) unterstützt bestimmte **show**-Befehle. Verwenden Sie das OIT, um eine Analyse der **show**-Befehlsausgabe anzuzeigen. Hinweis: Lesen Sie Wichtige Informationen zu Debug-Befehlen, bevor Sie Debug-Befehle verwenden.

- debug capwap detail enable Dieser Befehl zeigt das Debuggen von CAPWAP-Nachrichten an.
- **debug capwap events enable** Die WLC-Befehlsausgabe zeigt, dass die LAP beim WLC registriert wird.

## Zugehörige Informationen

• Technischer Support und Dokumentation für Cisco Systeme

## Informationen zu dieser Übersetzung

Cisco hat dieses Dokument maschinell übersetzen und von einem menschlichen Übersetzer editieren und korrigieren lassen, um unseren Benutzern auf der ganzen Welt Support-Inhalte in ihrer eigenen Sprache zu bieten. Bitte beachten Sie, dass selbst die beste maschinelle Übersetzung nicht so genau ist wie eine von einem professionellen Übersetzer angefertigte. Cisco Systems, Inc. übernimmt keine Haftung für die Richtigkeit dieser Übersetzungen und empfiehlt, immer das englische Originaldokument (siehe bereitgestellter Link) heranzuziehen.